#### Via le navigateur Mozilla Firefox ou Microsoft Edge

# JE ME RÉABONNE À LA MEME PLACE

#### 1. JE ME CONNECTE

Cas 1 : J'ai déjà une adresse mail associée à mon abonnement.

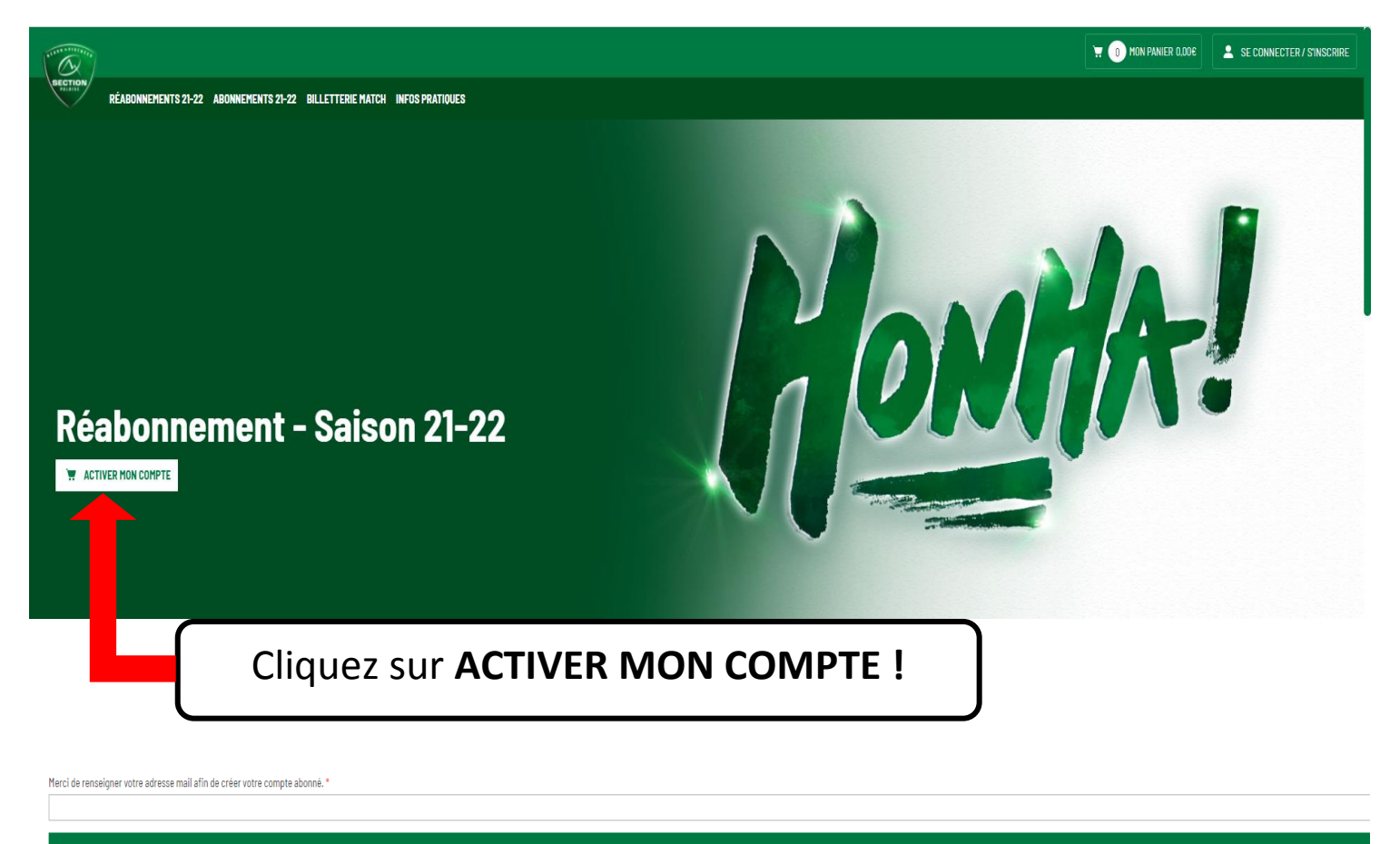

ENVOYER LE LIEN D'ACTIVATION DE MON COMPTE PAR MAIL

Renseignez alors votre mail afin d'activer votre compte abonné. Rendez-vous ensuite sur votre boite mail et cliquez sur le lien reçu, complétez vos informations personnelles et enregistrez !

#### Cas 2 : J'ai un abonnement mais j'ai <u>changé de mail</u>, ou je <u>n'ai pas renseigné mon mail lors des saisons précédentes</u>, ou bien j'ai <u>le même mail qu'un autre abonné</u> (couple, famille, tarif réduit etc.).

Merci d'envoyer votre nouvelle adresse mail à : <u>billetterie@section-paloise.com</u>

INDISPENSABLE pour poursuivre le parcours réabonnement en ligne.

## 2. J'ACCÈDE À MON ABONNEMENT

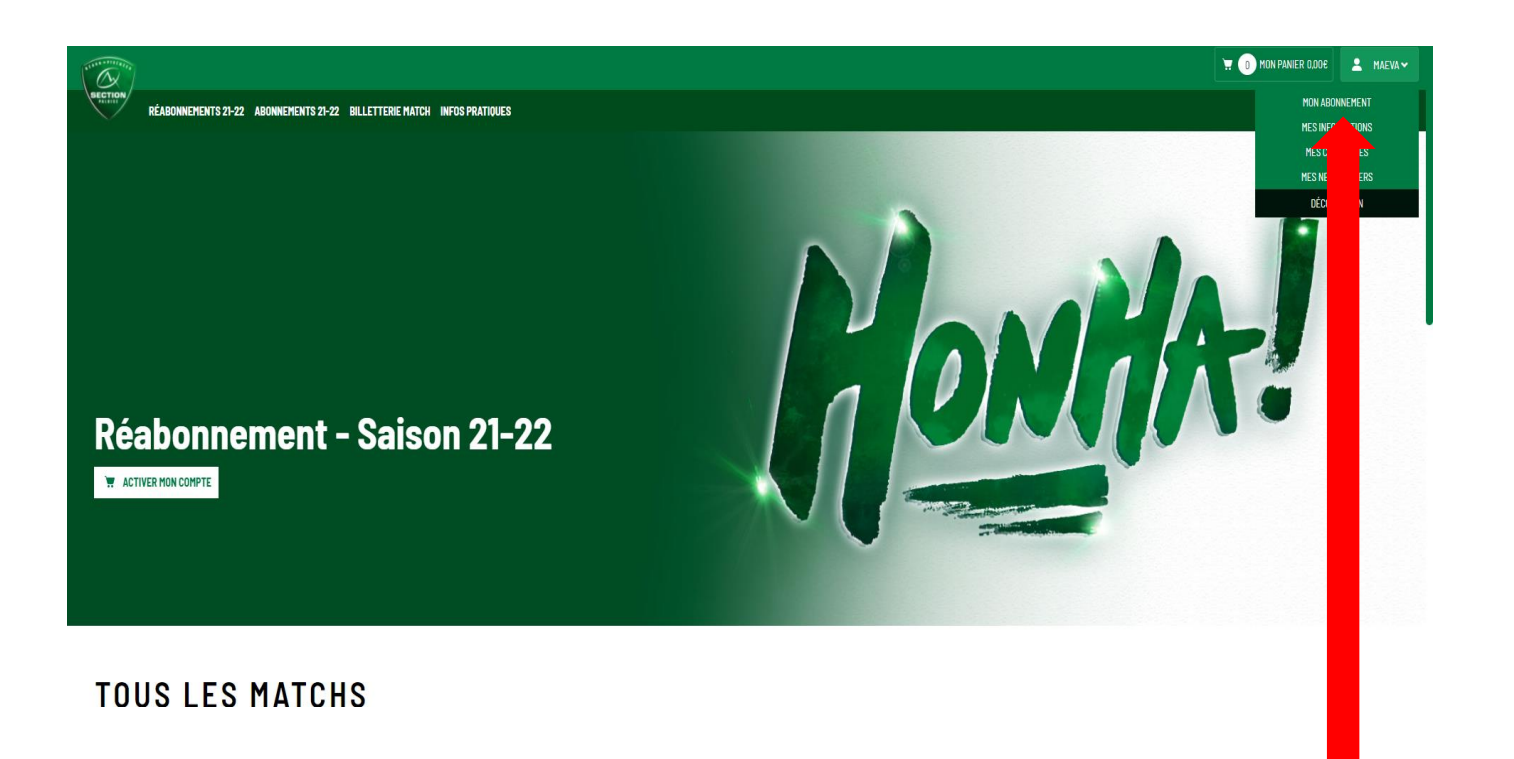

Cliquez ensuite sur votre prénom <u>en haut à droite</u> puis sur « MON ABONNEMENT » .

#### 3. JE CONFIRME MA PLACE

TION

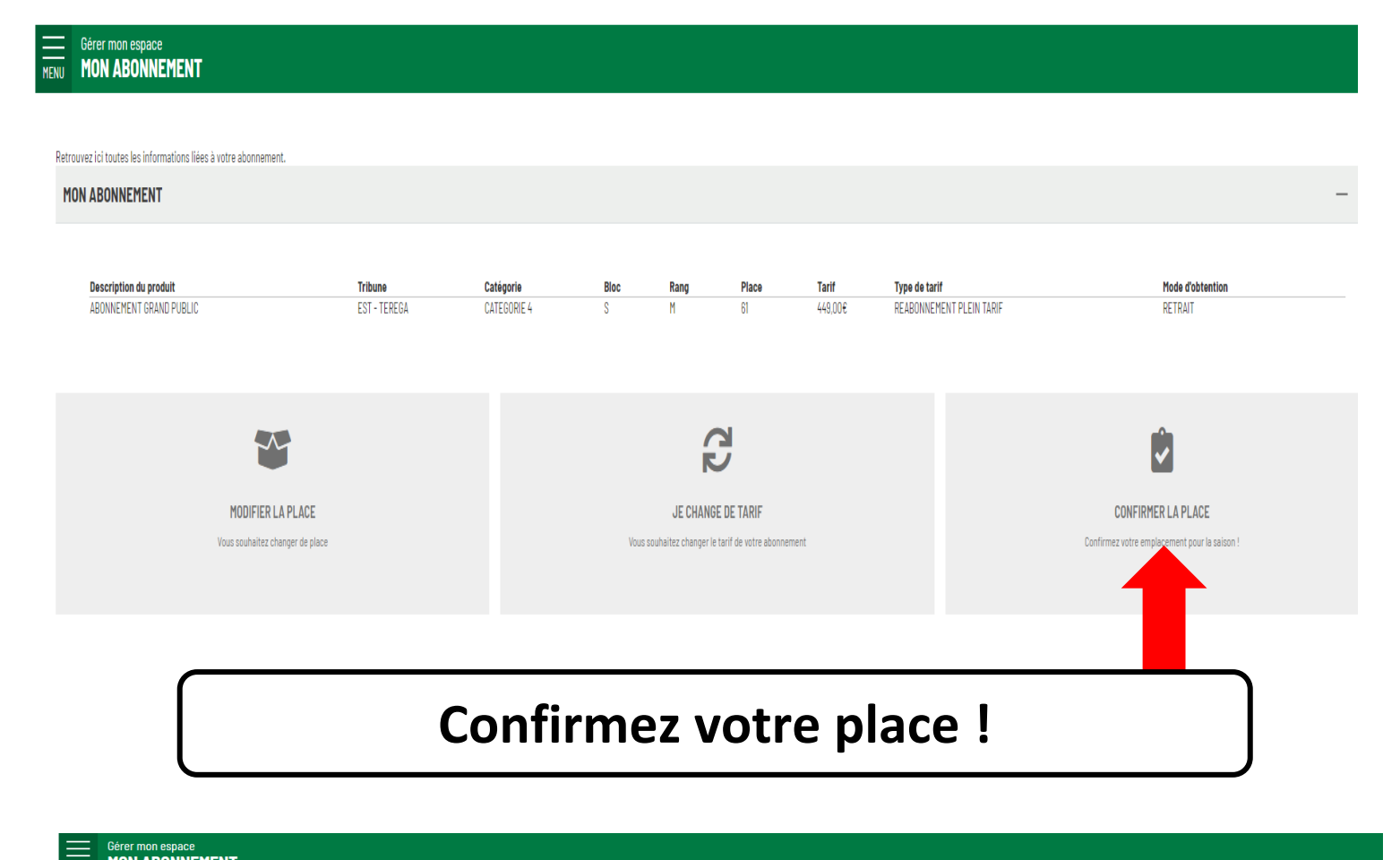

| Retrouvez ici toutes les informations liées à votre abonnement. |                      |             |      |      |       |         |                          |                  |  |
|-----------------------------------------------------------------|----------------------|-------------|------|------|-------|---------|--------------------------|------------------|--|
| MON ABONNEMENT                                                  |                      |             |      |      |       |         |                          |                  |  |
|                                                                 |                      |             |      |      |       |         |                          |                  |  |
| Description du produit                                          | Tribune              | Catégorie   | Bloc | Rang | Place | Tarif   | Type de tarif            | Mode d'obtention |  |
| ABONNEMENT GRAND PUBLIC                                         | EST - TEREGA         | CATEGORIE 4 | S    | М    | 61    | 449,00€ | REABONNEMENT PLEIN TARIF | RETRAIT          |  |
|                                                                 |                      |             |      |      |       |         |                          |                  |  |
| < <u>RETOUR</u>                                                 |                      |             |      |      |       |         |                          |                  |  |
|                                                                 |                      |             |      |      |       |         |                          |                  |  |
| CONFIRMER MA PLACE                                              |                      |             |      |      |       |         |                          |                  |  |
|                                                                 |                      |             |      |      |       |         |                          |                  |  |
| MOYEN DE PAIEMENT PAIEMENT SÉCURISÉ CARTE BANCAIRE              | PRÉLÈVEMENT BANCAIRE |             |      |      |       |         |                          |                  |  |
| <b></b>                                                         |                      |             |      |      |       |         |                          |                  |  |
|                                                                 |                      |             |      |      |       |         |                          |                  |  |
|                                                                 |                      |             |      |      |       |         |                          |                  |  |
|                                                                 |                      |             |      |      |       |         |                          |                  |  |
|                                                                 |                      |             |      |      |       |         |                          | <b>ヽ</b>         |  |
|                                                                 |                      |             |      |      |       |         |                          |                  |  |
| Puis ch                                                         | OISISS               | ez voi      | tre  | mo   | yer   | ı ae    | palement !               |                  |  |
|                                                                 |                      |             |      |      | •     |         | •                        |                  |  |
| CR ou Prélèvement Bancaire                                      |                      |             |      |      |       |         |                          |                  |  |
|                                                                 |                      |             |      |      |       |         |                          |                  |  |
|                                                                 |                      |             |      |      |       |         |                          | J                |  |

#### Pour les prélèvements bancaires : Choisissez le mode de prélèvement en 1 fois ou en 8 fois

(1ER PRÉLÈVEMENT DIFFÉRÉ AU MOIS DE SEPTEMBRE, DÉBUT DU CHAMPIONNAT) Merci de sélectionner votre choix !

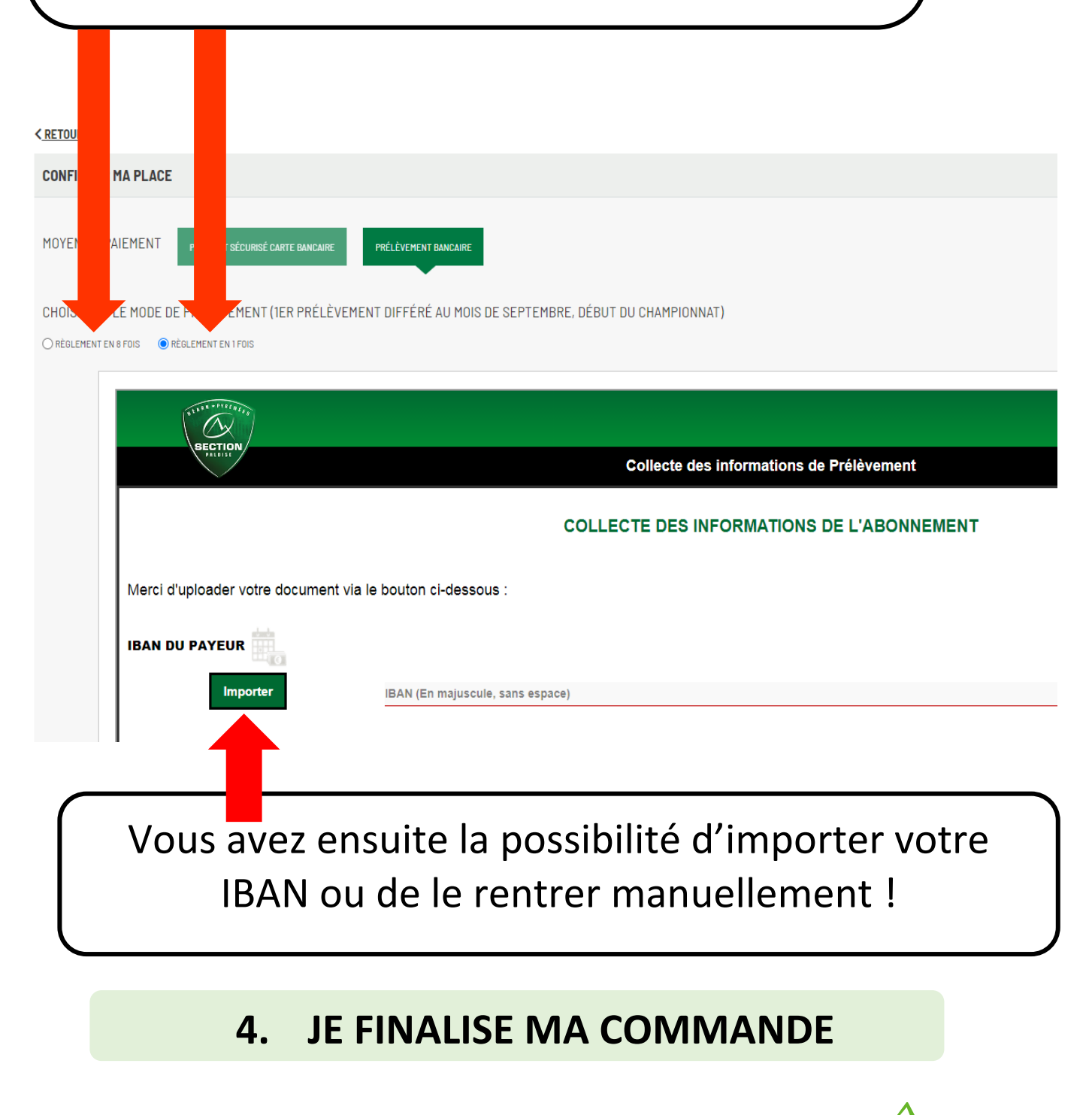

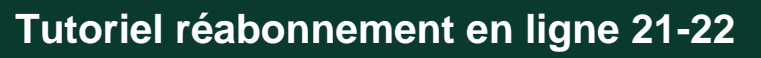

### JE ME RÉABONNE, MAIS JE SOUHAITE CHANGER DE TARIF OU DE PLACE !

### **1.J'ACCÈDE À MON ABONNEMENT**

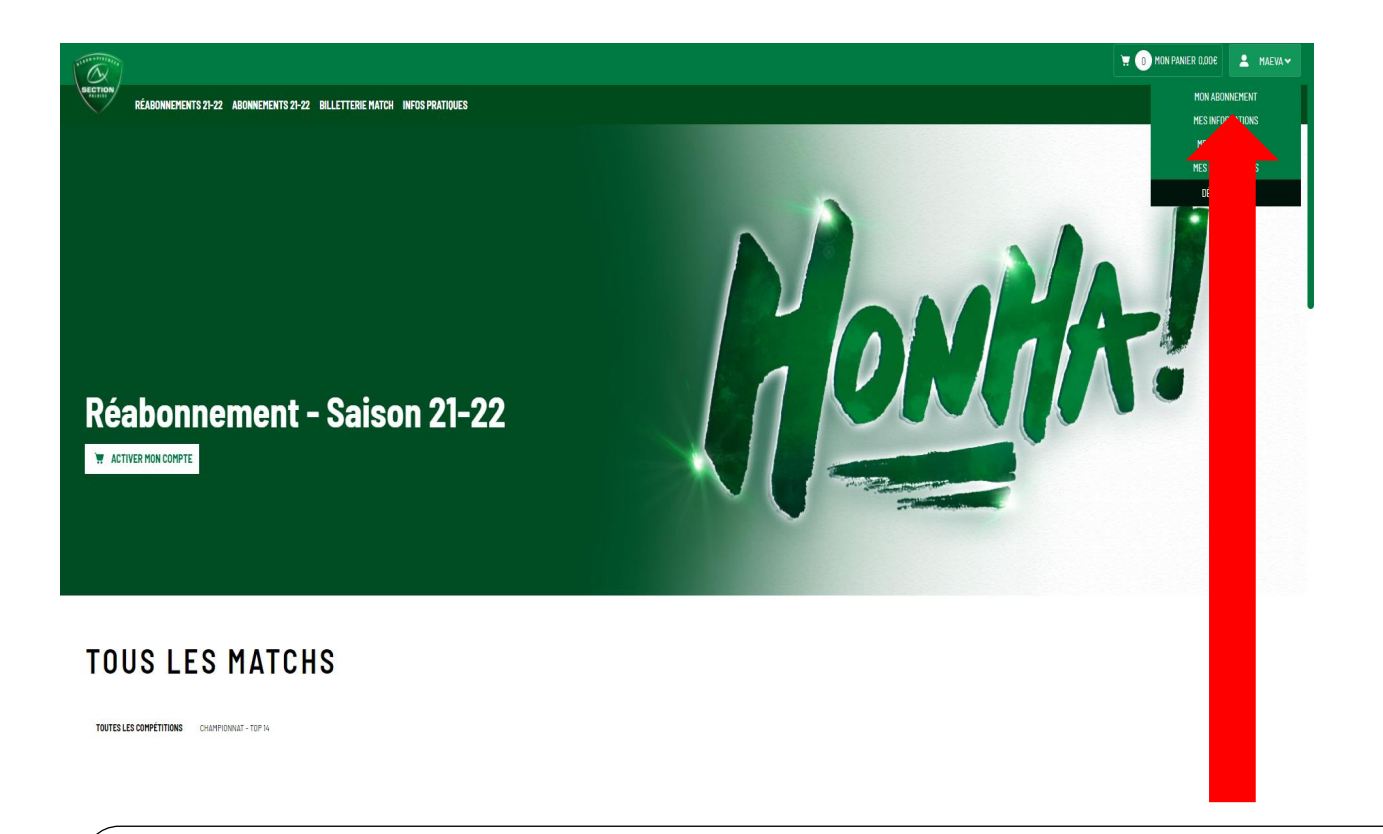

#### Cliquez ensuite sur votre prénom <u>en haut à droite</u> puis sur « MON ABONNEMENT ».

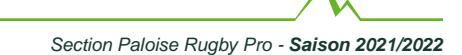

# **<u>CAS 1</u>** : JE CHANGE DE TARIF

| ≡                                                                                                    |                                                                                                    |                                                                                       |                                   |                                                        |                         |                               |                                                    |                    | <u>н</u> 🕕 н                | ON PANIER 0,00€                     | 💄 MAEVA |
|----------------------------------------------------------------------------------------------------|----------------------------------------------------------------------------------------------------|---------------------------------------------------------------------------------------|-----------------------------------|--------------------------------------------------------|-------------------------|-------------------------------|----------------------------------------------------|--------------------|-----------------------------|-------------------------------------|---------|
| Gérer mon espace<br>MON ABONNEMENT                                                                                                    |                                                                                                    |                                                                                       |                                   |                                                        |                         |                               |                                                    |                    |                             |                                     |         |
| uur lei tuuto leo information lléos à ustra abanament                                                                                                    |                                                                                                    |                                                                                       |                                   |                                                        |                         |                               |                                                    |                    |                             |                                     |         |
| DN ABONNEMENT                                                                                                    |                                                                                                    |                                                                                       |                                   |                                                        |                         |                               |                                                    |                    |                             |                                     | _       |
|                                                                                                    |                                                                                                    |                                                                                       |                                   |                                                        |                         |                               |                                                    |                    |                             |                                     |         |
| Description du produit<br>ABONNEMENT GRAND PUBLIC                                                                                                    | Tribune<br>EST - TEREGA                                                                                                    | Catégorie<br>CATEGORIE 4                                                              | Bloc                              | Rang<br>M                                              | Place Ta<br>61 44       | arif<br>49.00€                | Type de tarif<br>Reabonnement plein tarif          |                    | Mode d'obtention<br>RETRAIT |                                     |         |
|                                                                                                    |                                                                                                    |                                                                                       |                                   |                                                        |                         |                               |                                                    |                    |                             |                                     |         |
|                                                                                                    |                                                                                                    |                                                                                       |                                   |                                                        |                         |                               |                                                    |                    |                             |                                     |         |
| ~                                                                                                    |                                                                                                    |                                                                                       |                                   | 32                                                     |                         |                               |                                                    |                    | <b>V</b>                    |                                     |         |
| MODIFIER LA                                                                                                    | PLACE                                                                                                    |                                                                                       |                                   | JE CHANGE DE                                           | TARIF                   |                               |                                                    | CONFIR             | MER LA PLACE                |                                     |         |
| Vous souhaitez chan                                                                                                    | ger de place                                                                                                    |                                                                                       | Vous so                           | ouhaitez changer le tarif o                            | de votre abonnement     |                               |                                                    | Confirmez votre er | mplacement pour la saison ! |                                     |         |
|                                                                                                    |                                                                                                    |                                                                                       |                                   |                                                        |                         |                               |                                                    |                    |                             |                                     |         |
|                                                                                                    |                                                                                                    |                                                                                       | -                                 |                                                        |                         |                               |                                                    |                    |                             |                                     |         |
|                                                                                                    |                                                                                                    |                                                                                       | -                                 |                                                        |                         |                               |                                                    |                    |                             |                                     |         |
| ſ                                                                                                    |                                                                                                    |                                                                                       |                                   |                                                        |                         |                               |                                                    |                    |                             |                                     |         |
| ſ                                                                                                    | Cliqu                                                                                                    | uez su                                                                                | ır « .                            | JE CI                                                  | HAN                     | IGE                           | DE TA                                              | RIF »              |                             |                                     |         |
| (                                                                                                    | Cliqu                                                                                                    | uez su                                                                                | ır « .                            | JE CI                                                  | HAN                     | IGE                           | DE TA                                              | RIF »              |                             |                                     |         |
|                                                                                                    | Cliqu                                                                                                    | uez su                                                                                | ır « .                            | JE CI                                                  | HAN                     | IGE                           | DE TA                                              | RIF »              |                             |                                     |         |
| Description du produit<br>Abonnement i grando Public                                                                                                    | Cliqu<br>Tribuse<br>EST-TEREGA                                                                                                    | LICZ SU<br>Catégorie<br>CATEGORIE 4                                                   | Ir « .<br>Bec<br>S                | JE CI                                                  | HAN<br>Pace<br>8        | IGE                           | DE TA                                              | RIF »              | Mode #obtention<br>RETRAIT  |                                     |         |
| Description du produit<br>Abonnement grand public                                                                                                    | Cliqu<br>Tritune<br>EST-TERESA                                                                                                    | LIEZ SU<br>Catégorie<br>CATEGORE 4                                                    | <b>ا۲ « .</b><br>۱۲ <b>« .</b>    | JE CI                                                  | HAN<br>Piace<br>8       | IGE<br>Tart<br>448.008        | DE TA                                              | RIF »              | Mode d'obtention<br>RETRAIT |                                     |         |
| Description du produit<br>ABONNEMENT GRAND PUBLIC<br>KRETOUR                                                                                                    | Cliqu<br>Tritune<br>EST - TEREGA                                                                                                    | LIEZ SU<br>Catégoria<br>CATEGORIE 4                                                   | ור אי .<br>אפני<br>א              | JE CI                                                  | HAN<br>Piece<br>S       | Tart<br>448.00                | DE TA<br>Type de tarif<br>REABONNEMENT PLEIN TARIF | RIF »              | Mode d'obtantion<br>RETRAIT |                                     |         |
| Description du produit<br>Abonnement Grand Public<br>< RETOUR<br>CHANGER DE TARIF                                                                                                    | Cliqu<br>Tritune<br>Est-TERESA                                                                                                    | Lez su<br>Catégorie<br>Catégorie                                                      | ∎ <b>r ≪ .</b><br>s               | JE CI                                                  | <b>HAN</b><br>9400<br>8 | Tart<br>448.004               | DE TA                                              | RIF »              | Mode d'abtention<br>RETRAT  |                                     | _       |
| Description do produit<br>ABOWNEMENT GRAND PUBLIC<br><retour<br>CHANGER DE TARIF</retour<br>                                                                                                    | Cliqu<br>Tritum<br>Est-Teresa                                                                                                    | LIEZ SU<br>Catégoria<br>CATEGORIE 4                                                   | ור « .<br>אפני                    | JE CI                                                  | HAN<br>Pace<br>8        | <b>Tarit</b><br>448.009       | DE TA                                              | RIF »              | Mode dubtention<br>RETOUT   |                                     | -       |
| Description de produit<br>ADONNEMENT GRAND PUBLIC<br>KRETOUR<br>CHANGER DE TARIF<br>Veuiliez choisir votre tarif (un justificatif voos sera                                                                                                | Cliqu<br>Tribune<br>EST - TERESA                                                                                                    | LIEZ SU<br>Catégoria<br>Catégoria                                                     | Ir « .                            | JE CI                                                  | Place<br>8              | Tart<br>442.004               | DE TA                                              | RIF »              | Mode d'obtention<br>RETRAIT |                                     | _       |
| Description du produit<br>Abonnement GRAND PUBLIC<br>KETOUR<br>CHANGER DE TARIF<br>Veuillee choisir votre tarif (un justificatif vous sera<br>READONNEMENT 12-25 ANS @ TARIF VALABLE PE                                                    | Tribune<br>EST - TEREGA<br>demandé au retrait de votre carte)<br>un Tourte personne née après Le ouroryte                                           | LICZ SU<br>Catégorie<br>Categorie<br>Categorie 4                                      | Bise<br>S                         | JE CI<br>Rang<br>H                                     | HAN<br>Piace<br>8       | <b>IGE</b><br>Tarl<br>448.006 | DE TA                                              | RIF »              | Mode d'ubtention<br>RETRAIT | 292.004                             | -       |
| Description de produit<br>ABOINEMENT GRAND PUBLIC<br>CHANGER DE TARIF<br>CHANGER DE TARIF<br>Weillez choisir votre tarif (un justificatif vous sera<br>REABOINEMENT 12-25 ANS © TARIF VALABLE POU                                          | Cliqu<br>Tribune<br>EST - TEREGA<br>demandé au retrait de votre carte)<br>un toute personne née après le ouron/2000                                 | Catégorie<br>Catégorie<br>Catégorie<br>Catégorie 4                                    | BING<br>S<br>A DEMANDÉ LORS DU RE | JE CI<br>Rang<br>M<br>RETRAIT DE LA CARTE              | Place<br>B              | Tart<br>440.00                | DE TA                                              | RIF »              | Mode d'obtention<br>RETRAIT | 292.00¢                             | -       |
| Description da produit<br>ABOWNEMENT GRAND PUBLIC<br>CRETOUR<br>CHANGER DE TARIF<br>Vauillez choisir votre tarif (un) justificatif vous sera<br>REABONNEMENT 12-25 ANS © TARIF VALABLE POUR<br>REABONNEMENT 12-25 ANS © TARIF VALABLE POUR | Tribune<br>EST - TEREGA<br>demandé au retrait de votre carte)<br>UR TOUTE PERSONNE NÉE APRÈS LE OVO7/700<br>1 TOUTE PERSONNE NÉE APRÈS LE OVO7/2009 | Catégorie<br>Catégorie<br>Categorie 4                                                 | Dire 《 .                          | Pang<br>H<br>Retrait de la carte<br>Etrait de la carte | Place<br>Blace          | GE<br>Tarit<br>448.004        | DE TA                                              | RIF »              | Mode d'ubtention<br>RETRAT  | 222.00¢<br>86.00¢                   |         |
| Description du produit<br>ABORNEMENT GRAND PUBLIC<br>CRETOUR<br>CHANGER DE TARIF<br>Veuillez choisir votre tarif (un justificatif vous sera<br>REABORNEMENT 12-25 ANS © TARIF VALABLE POU                                                  | Cliqu<br>Tribune<br>EST - TEREGA<br>demandé au retrait de votre carte)<br>ur toute personne née après le ouvot/2009                                 | Catégorie<br>Catégorie<br>Catégorie<br>Catégorie 4<br>94. un Justificatif vous sera d | BING<br>S<br>A DEMANDÉ LORS DU RE | JE CI<br>Rang<br>M                                     | Place<br>B              | Tart<br>440.08                | DE TA                                              | RIF »              | Hode d'obtantion<br>RETRAIT | 282.00¢<br>96,00¢<br>1, VALIOCE HOP |         |

# Choisissez votre nouveau tarif et validez votre choix !

Attention un justificatif vous sera demandé au retrait de votre carte.

Λ.

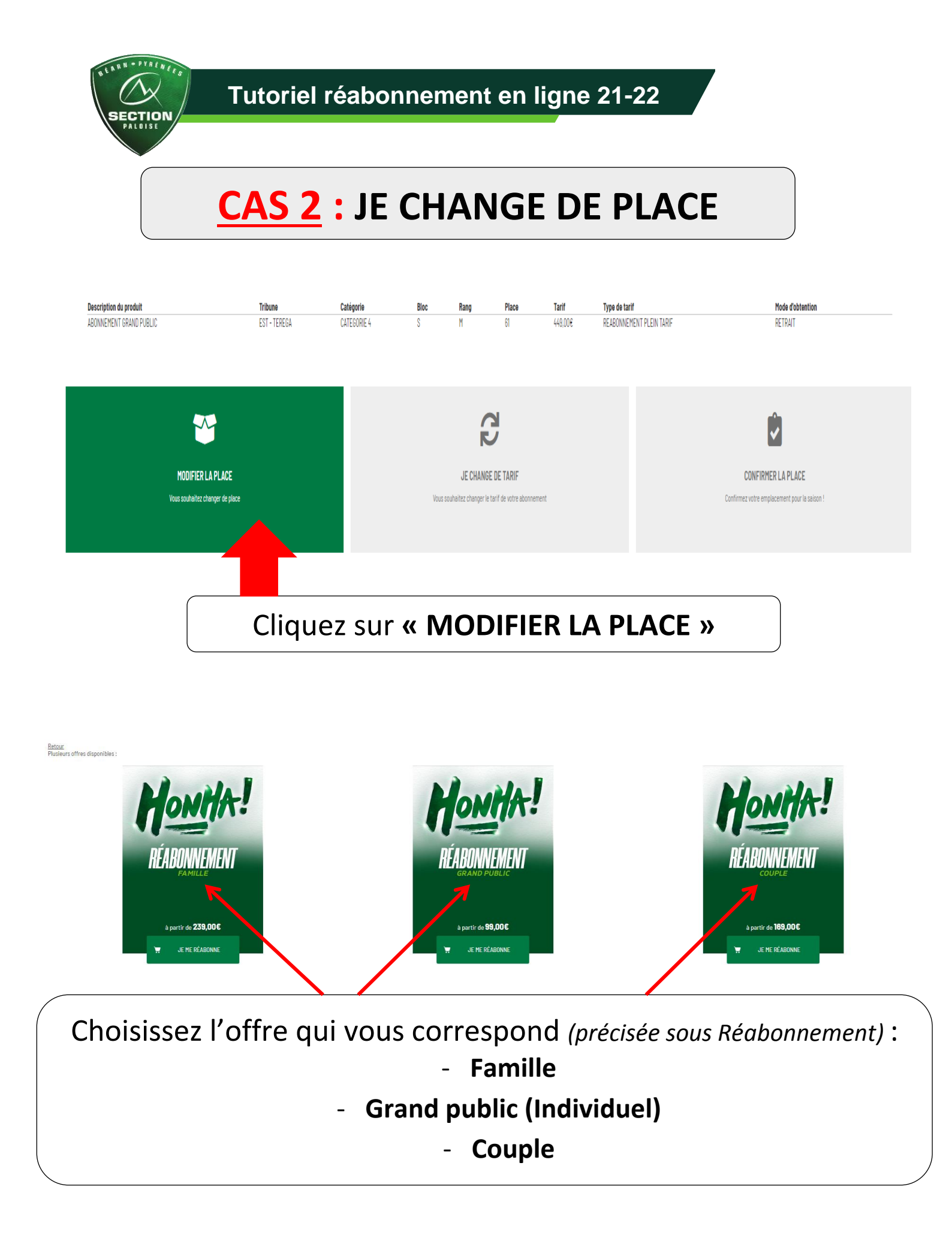

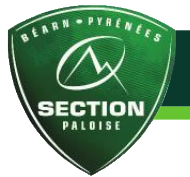

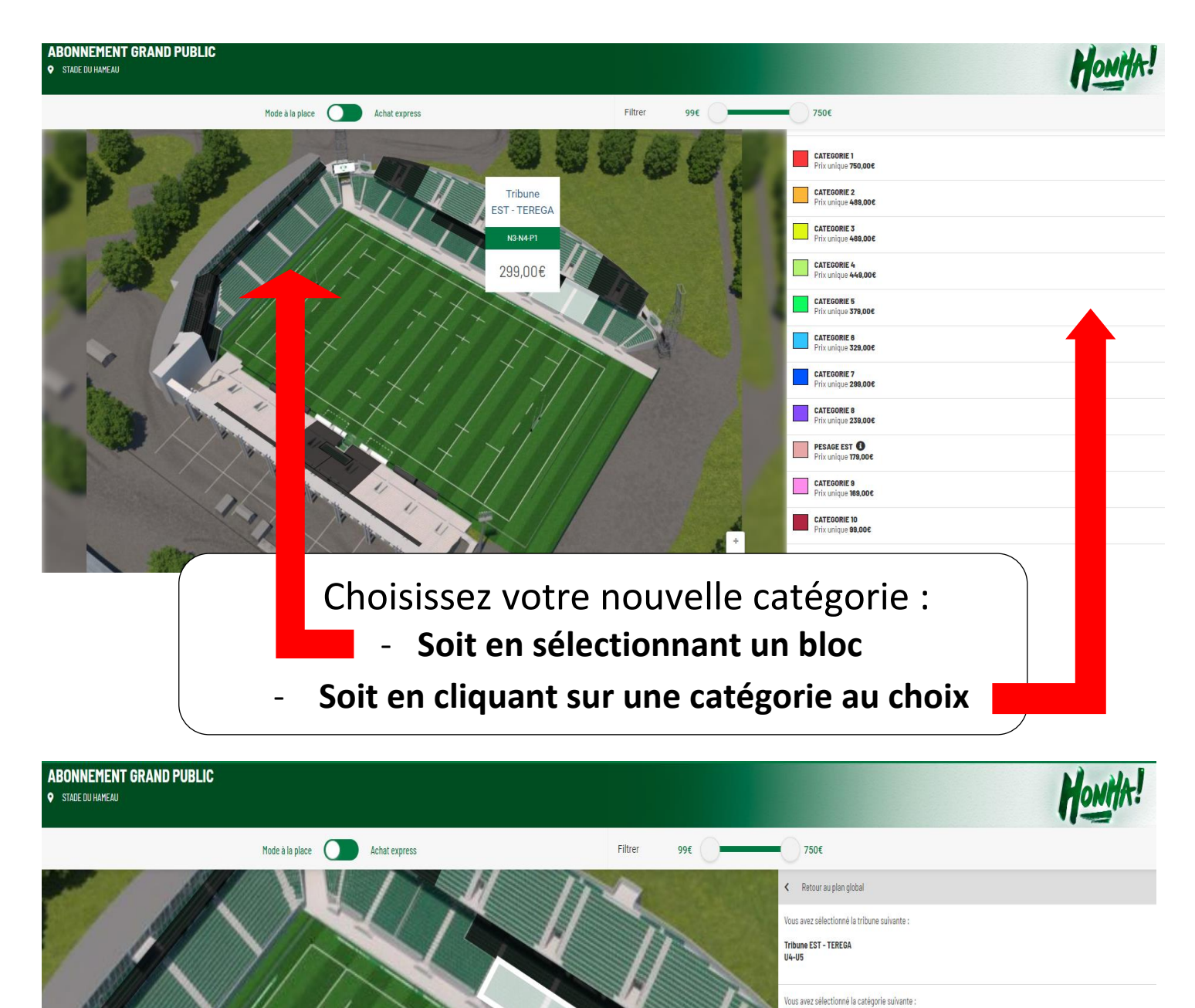

La vue de votre place !

Je choisis ma place! 🔪

CATEGORIE 5 Prix unique 379,00€

Section Paloise Rugby Pro - Saison 2021/2022

CHOISIR MES PLACES

ECTION

# CHOIX DE VOTRE NOUVELLE PLACE

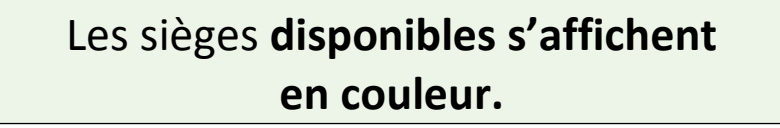

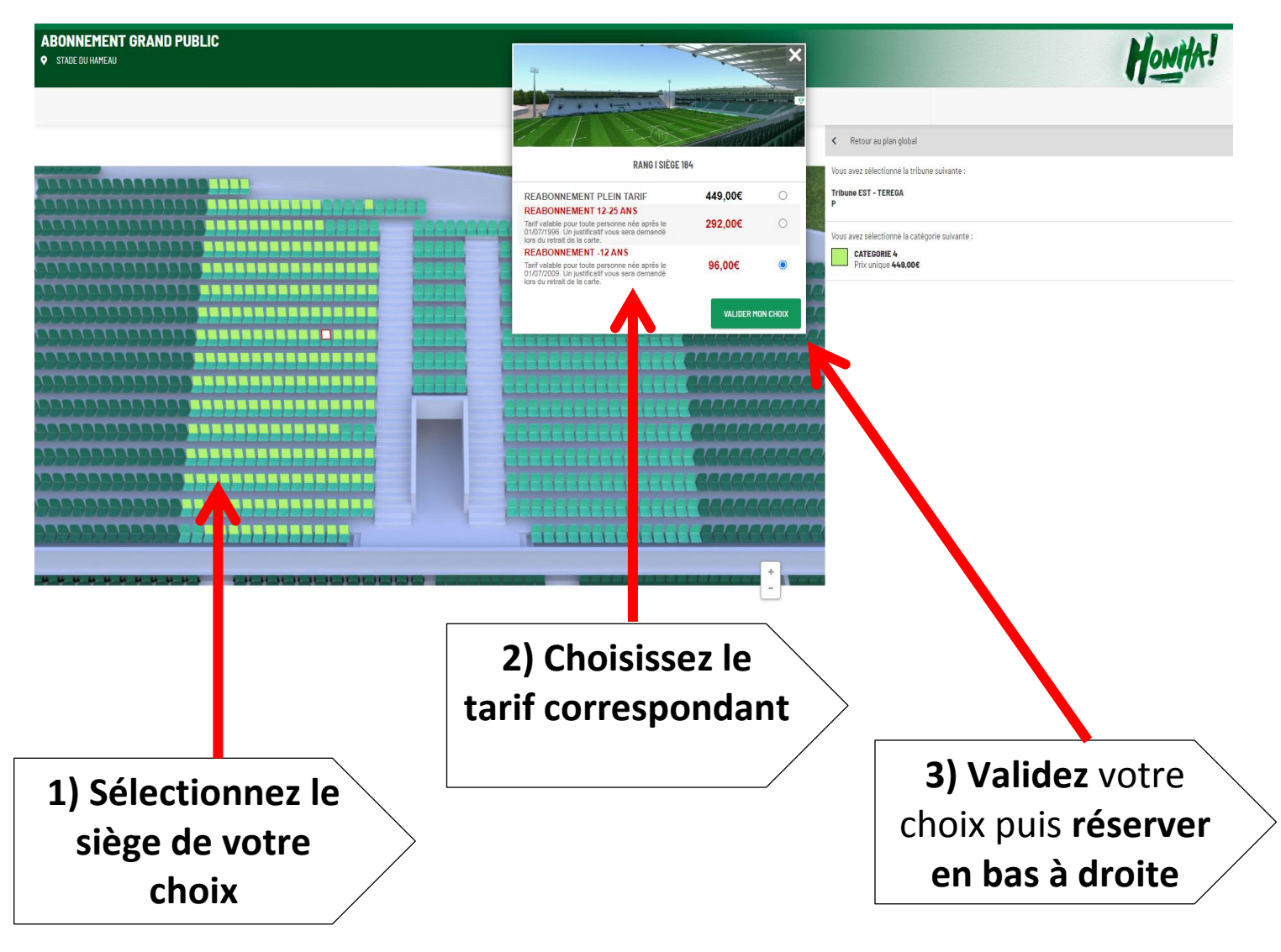

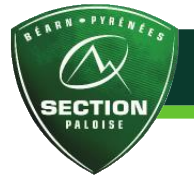

# FINALISATION DE LA COMMANDE

| MON PANIER              |                                           |                            |                             |                   |                         |                                                                                                    |                 |
|-------------------------|-------------------------------------------|----------------------------|-----------------------------|-------------------|-------------------------|----------------------------------------------------------------------------------------------------|-----------------|
| READONNEMENT            | IENENT GRAND PUBLIC<br>DU HANEAU<br>overt | TRIBUNE<br>EST             | RANG<br>J                   | PLACE<br>186      | CATEGORIE 4             | TARF<br>Reabonnement -12 Ans                                                                                                    | Û               |
| 🔟 Supprimer cet article |                                           |                            |                             |                   |                         | Quantité :<br><b>96,00</b>                                                                                                    | :1<br>D€        |
| MODE(S) D'OBTENTION(S)  | )                                         |                            |                             |                   |                         |                                                                                                    |                 |
| ABONNEMENT GRAND PUBLIC |                                           |                            |                             |                   |                         | Retrait boutique : 0,00€  ●                                                                                                    |                 |
| CONTINUER VOS ACHATS    |                                           |                            |                             |                   |                         | Vous avez un bon de réduction ?<br>Code promo ox<br>Saleistear dans le champ ci-dessus voire code<br>KONTANT TOTAL : 96,<br>TEMMICET MA | 00€<br>Сонналое |
|                         | Pour fina<br>To                           | aliser la<br><b>ermine</b> | a comm<br>e <b>r ma c</b> e | nande, o<br>ommar | cliquez<br>1 <b>de.</b> | sur                                                                                                    |                 |